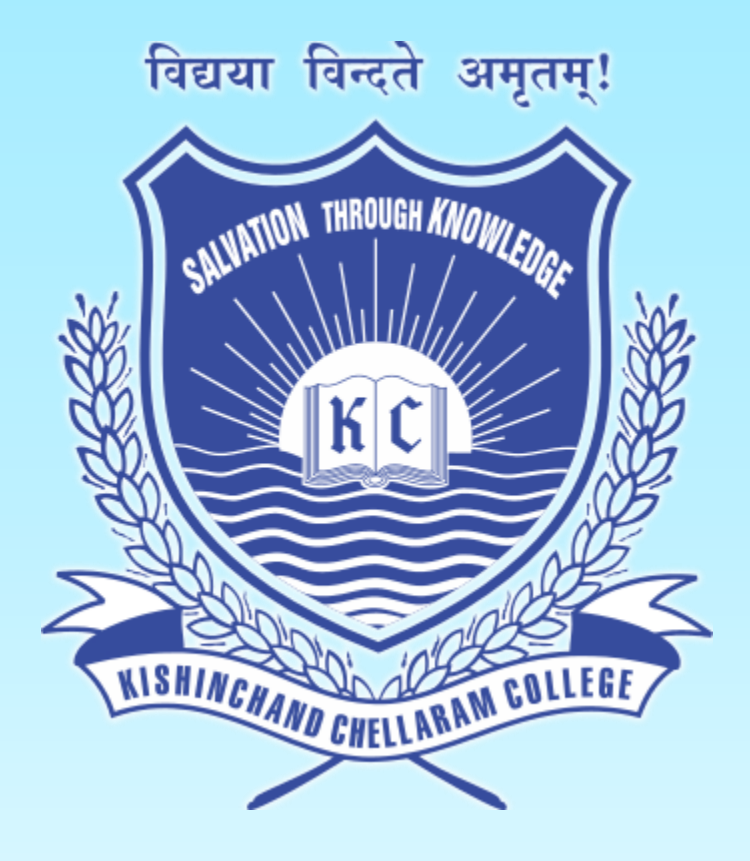

## **Kishinchand Chellaram College** Mumbai – 20

# TY Online Application Portal

Guidelines for inhouse students

### Visit: <a href="https://cimsstudent.mastersofterp.in/">https://cimsstudent.mastersofterp.in/</a>

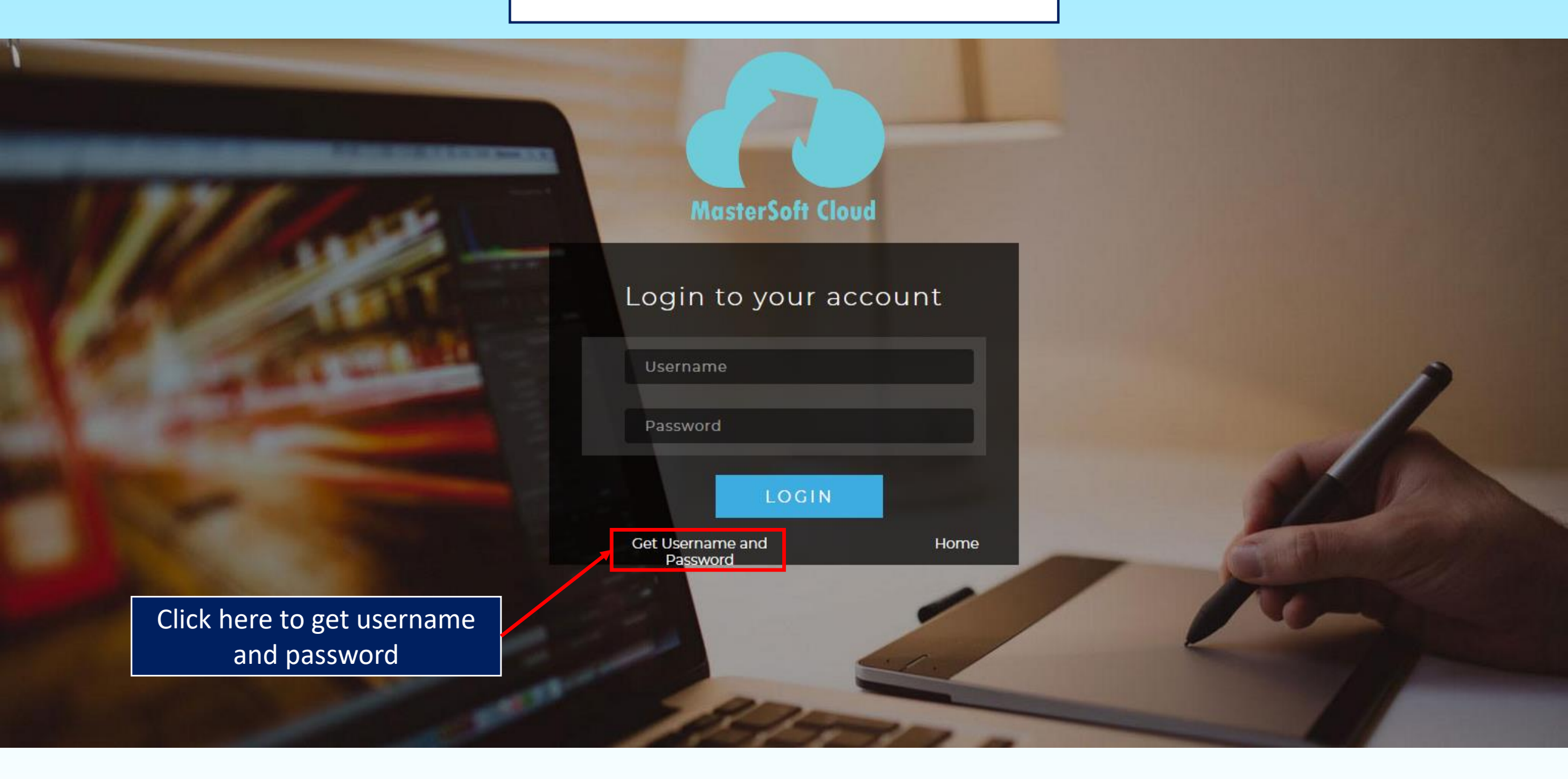

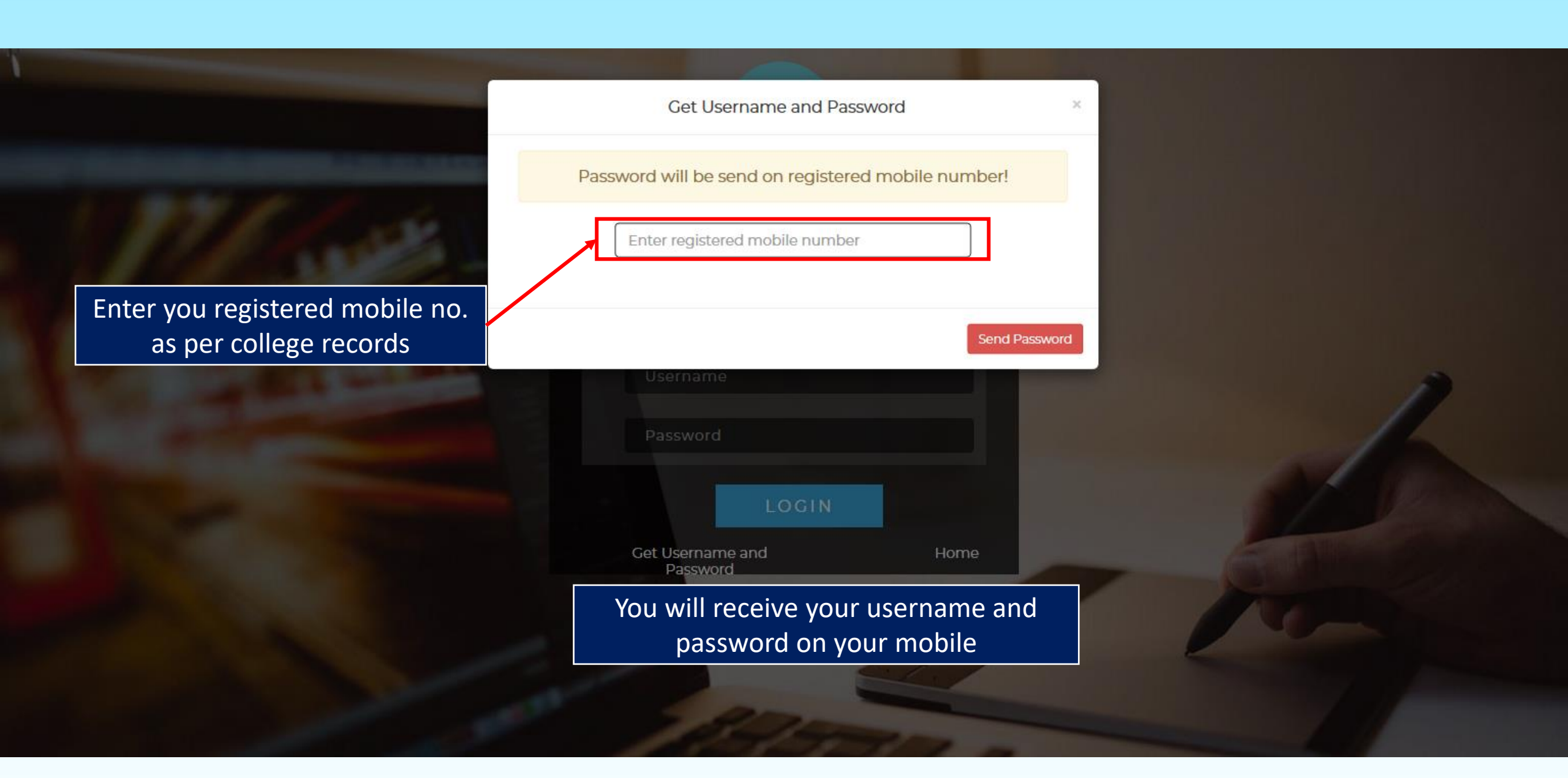

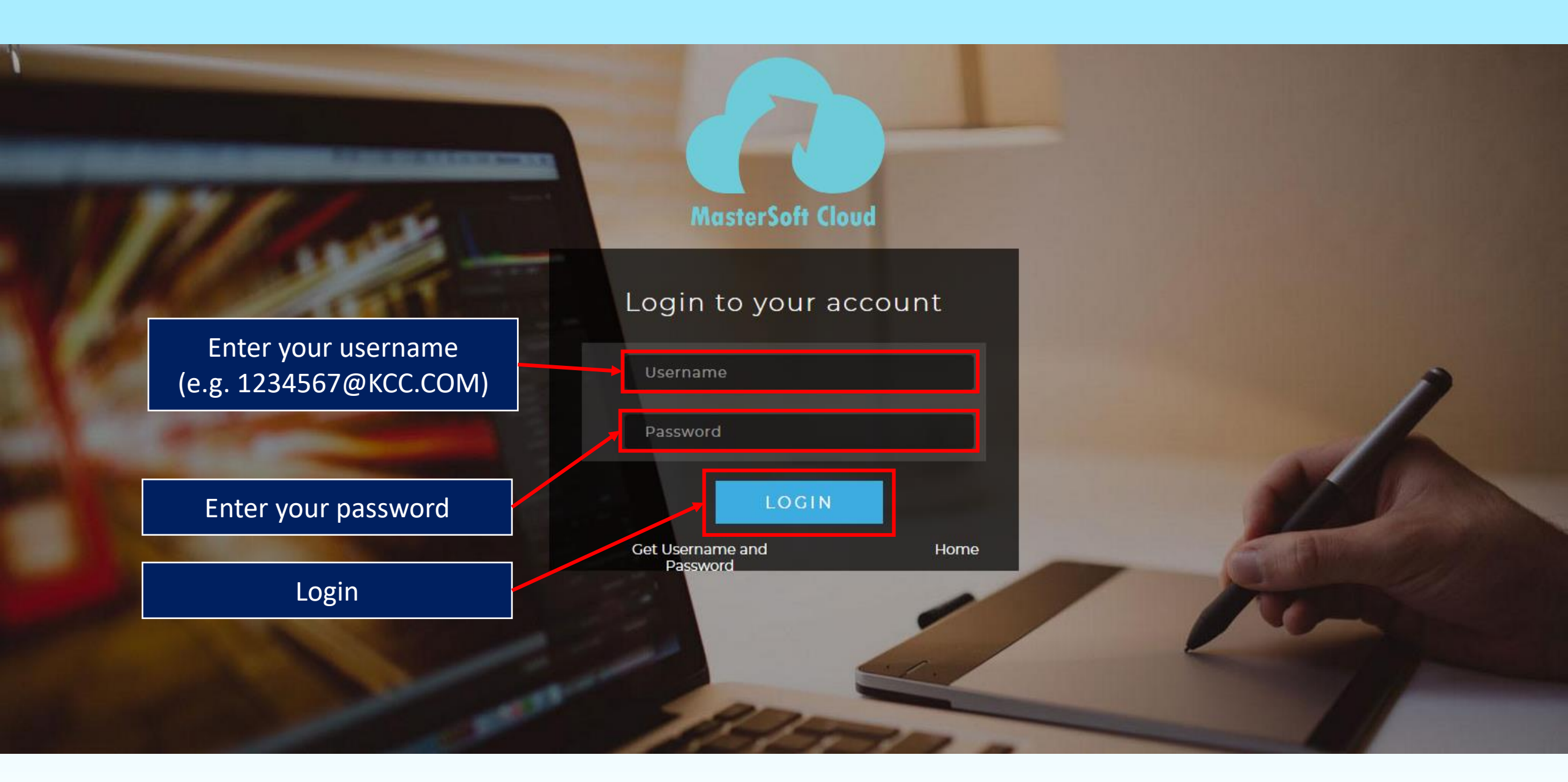

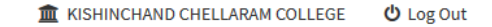

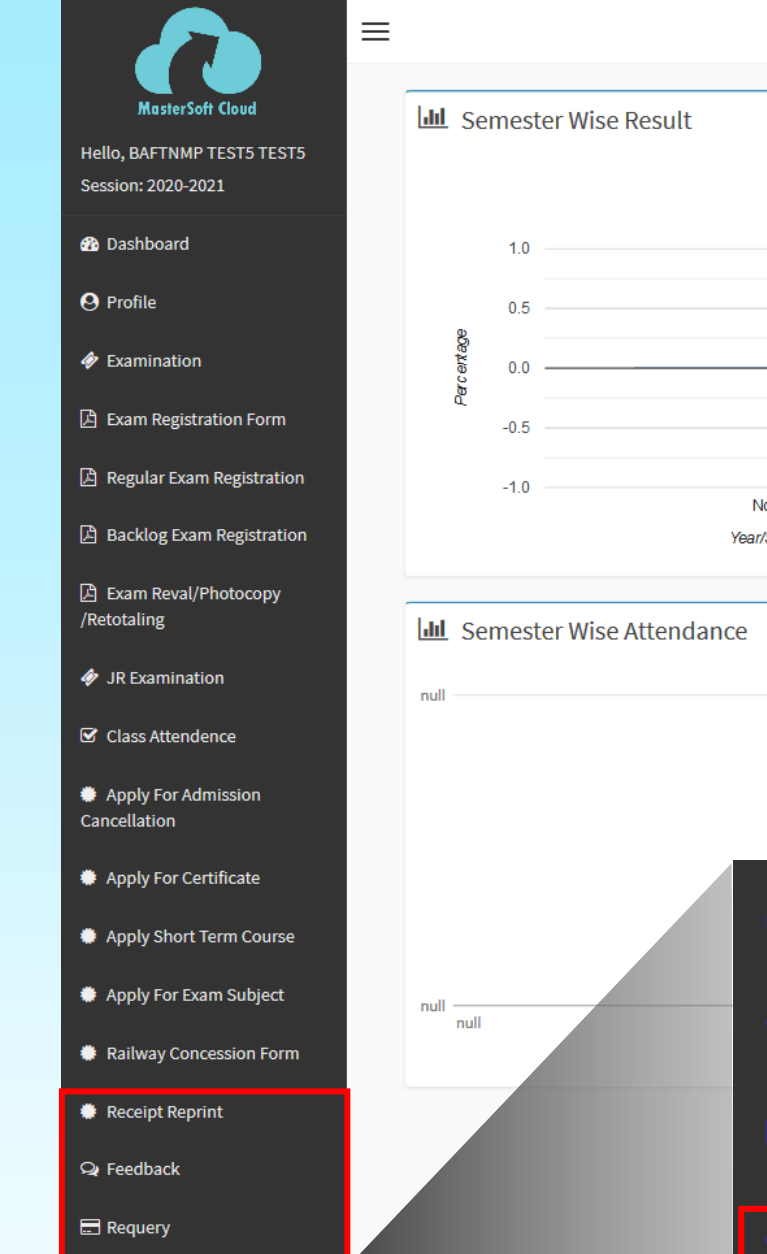

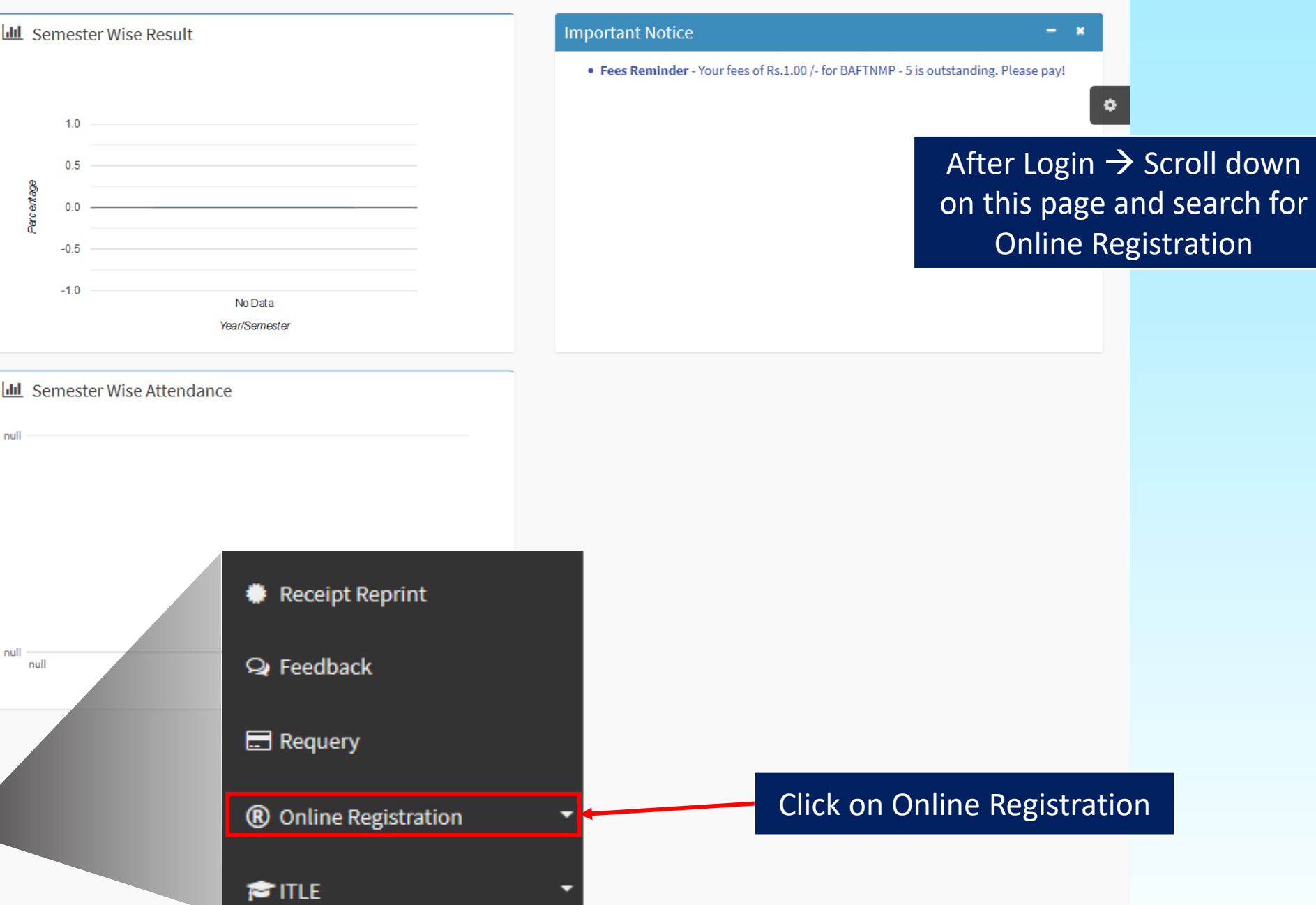

C Reset Password

😂 ITLE

Online Registration

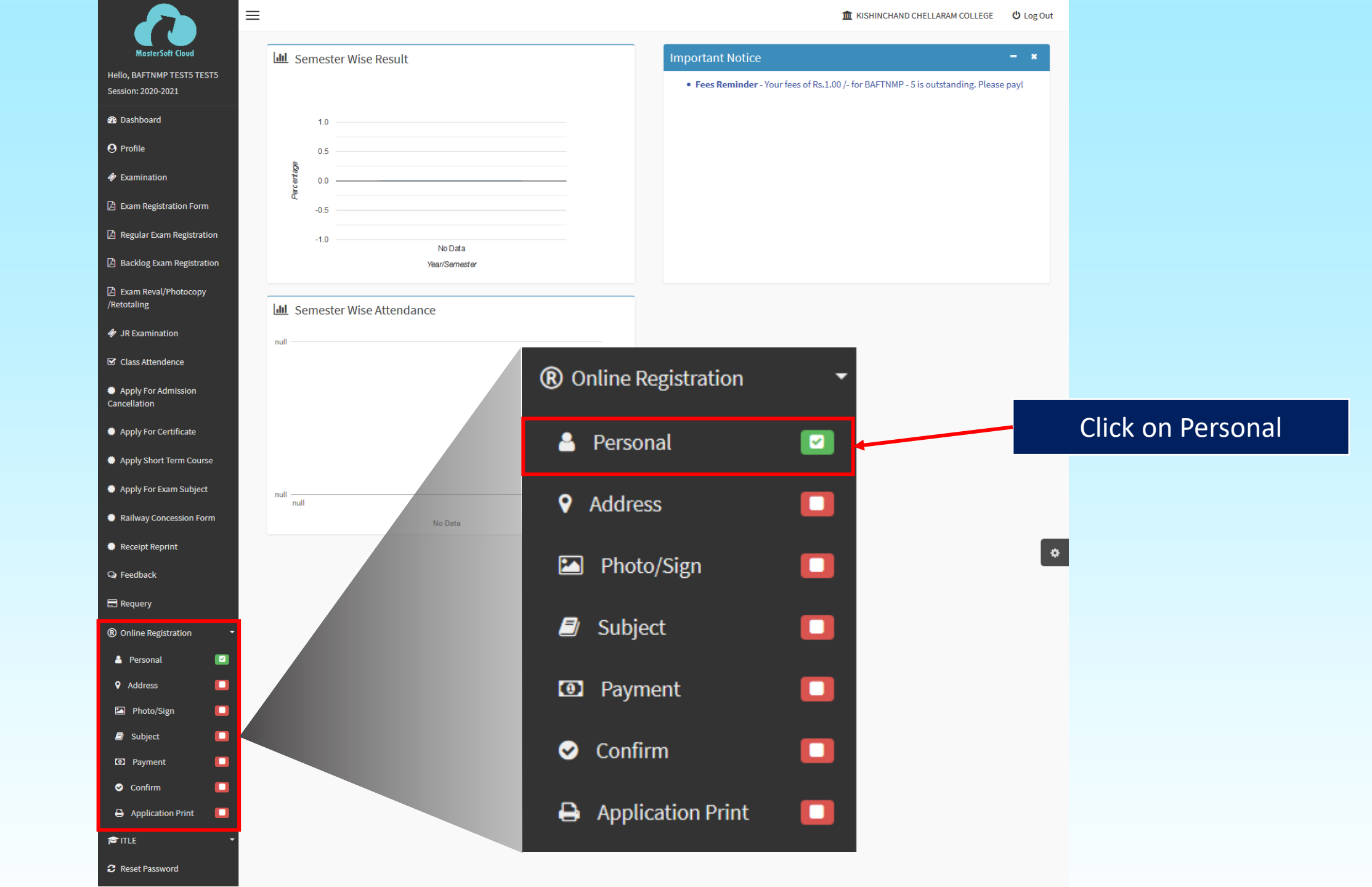

▲ KISHINCHAND CHELLARAM COLLEGE U Log Out

| MasterSoft Cloud                    | Online Registration -> Personal Details | Fill your Personal details here. All * "Asterisk" marked fields are |                                |                                    | are                |
|-------------------------------------|-----------------------------------------|---------------------------------------------------------------------|--------------------------------|------------------------------------|--------------------|
| Session: 2020-2021                  | Note : * Marked Is Mandatory !          |                                                                     | mandatory                      |                                    |                    |
| 🕐 Dashboard                         | Title *                                 | MR                                                                  | , Local Guardian's Contact No. | Enter Local Guardian's Contact No. | •                  |
| <b>O</b> Profile                    | Last Name/Surname *                     |                                                                     | Parent's Contact No. *         | Enter Parent's Contact No.         |                    |
| 🋷 Examination                       | First Name                              |                                                                     | Parent's Email ID              | Enter Parent's Email ID            |                    |
| 🖹 Exam Registration Form            | Middle Name                             |                                                                     | Caste Category *               | Please select caste category       | ~                  |
| Regular Exam Registration           | Gender *                                |                                                                     | , Sub Caste                    | Sub Caste                          |                    |
| Backlog Exam Registration           | Mobile No. *                            |                                                                     | Nationality *                  | Please select nationality          | v                  |
| Exam Reval/Photocopy /Retotaling    | Email ID *                              | Enter Email ID                                                      | Religion *                     | Please select religion             | v                  |
| 🛷 JR Examination                    | Date of Birth *                         | Enter Date of Birth                                                 | Handicap *                     | Please select handicap             | Lyour DPN No boro  |
| Class Attendence                    | Place of Birth *                        | Enter Place of Birth                                                | Handicap Percentage            | 0                                  | ryour PKN No. here |
| Apply For Admission<br>Cancellation | Marital Status                          | Please select marital status                                        | , Aadhaar No. *                | Aadhaar No.                        |                    |
| Apply For Certificate               | Mother tongue *                         | Please select mother tongue                                         | , PRN No. *                    | PRN No.                            |                    |
| Apply Short Term Course             | Enrollment No. *                        | Enrollment No.                                                      | Family Income                  | Enter Family Income                |                    |
| Apply For Exam Subject              | Blood group                             | Please select blood group                                           |                                |                                    |                    |
| Railway Concession Form             | Mother's Name *                         | Enter Mother's Name                                                 | Fill your o                    | current Online applicat            | ion                |
| Receipt Reprint                     | Father's Name *                         | Enter father's Name no. to University of Mumbai                     |                                |                                    |                    |
| Q Feedback                          | Local Guardian's Name                   | Enter Local Guardian's Name                                         |                                |                                    |                    |
| Requery                             |                                         | B Save                                                              | & Next                         |                                    |                    |
| R Online Registration     ▼         |                                         |                                                                     |                                |                                    |                    |
|                                     |                                         |                                                                     |                                | Click on "Save & Next'             |                    |

\_

≡

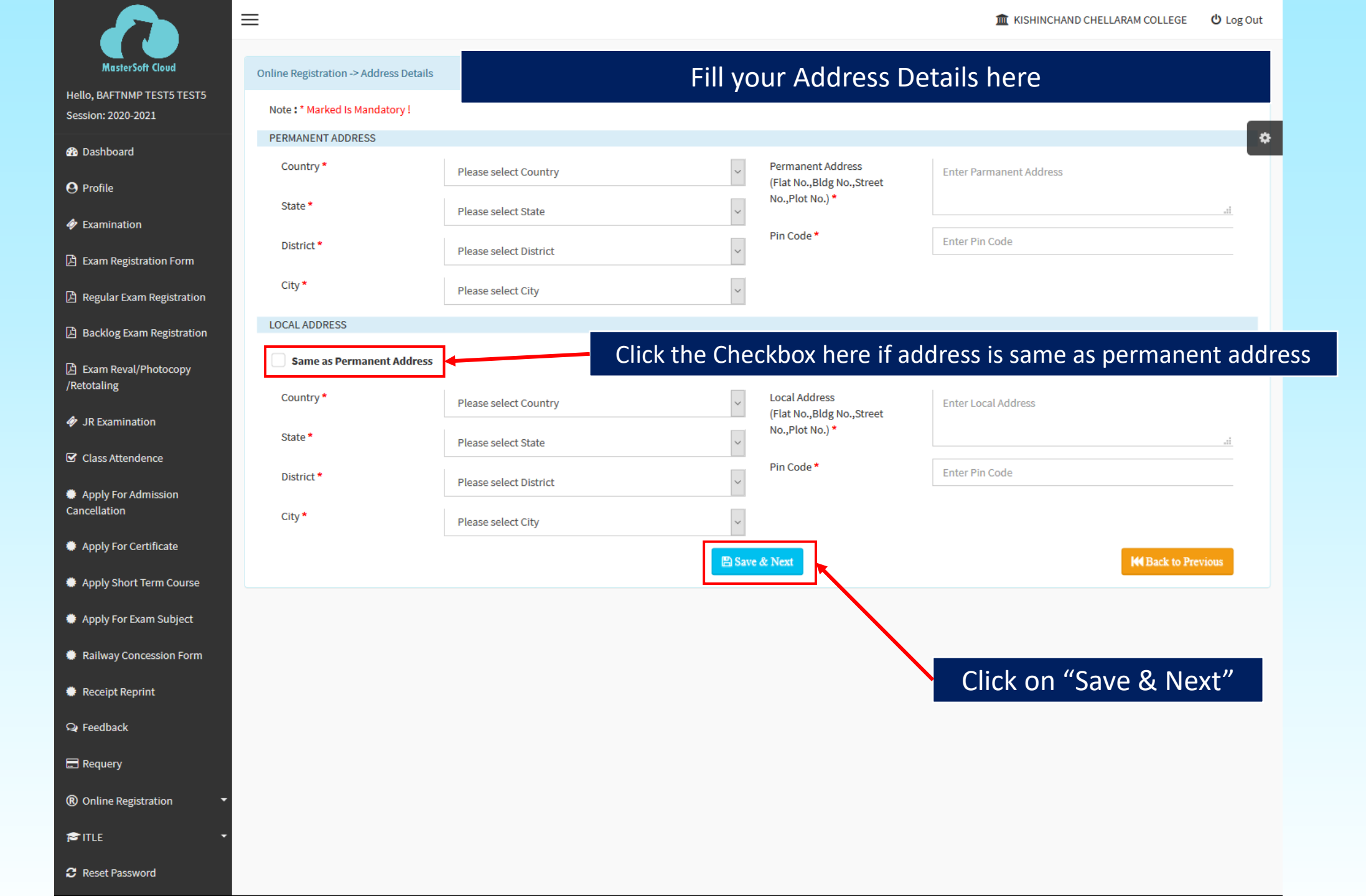

![](_page_8_Figure_0.jpeg)

 Regular Exam Registration
 Backlog Exam Registration
 Exam Reval/Photocopy /Retotaling
 JR Examination
 Class Attendence
 Apply For Admission Cancellation
 Apply For Certificate
 Apply Short Term Course
 Apply For Exam Subject
 Railway Concession Form
 Receipt Reprint

MasterSoft Cloud

Hello, BAFTNMP TEST5 TEST5 Session: 2020-2021

Dashboard

Æ Examination

🖄 Exam Registration Form

😣 Profile

**Q** Feedback

🖃 Requery

Online Registration

🖻 ITLE

C Reset Password

![](_page_9_Figure_0.jpeg)

![](_page_10_Figure_0.jpeg)

#### Payments Choose your payment method

O Credit/Debit Card

O Net Banking

O UPI

O Wallets

O Bharat QR

Click to pay application form fee

![](_page_11_Picture_7.jpeg)

#### HSNC UNIVERSITY

| ₹ 100.00 |  |  |
|----------|--|--|
| ₹0       |  |  |
| ₹0       |  |  |
|          |  |  |

Total amount to be paid

₹ 100.00

#### Note:

After clicking on the 'Pay Now' button you might be taken to your bank's website for 3D secure authentication

Pay Now

TRAK I PAY

MasterCard.

![](_page_11_Picture_17.jpeg)

SafeKey<sup>.</sup>

![](_page_11_Picture_19.jpeg)

![](_page_12_Figure_0.jpeg)

![](_page_13_Picture_0.jpeg)

![](_page_14_Figure_0.jpeg)

٥

Online Registration --> Application Reprint

 $\equiv$ 

Congratulations: Your registration is done. For Fee Payment and further process, you will receive a message. For any issues related to Fee Payment, please contact your college Admin!

Note: You can not update data once confirmed!

Click here to download your application There is no need to submit physical copy of the application

Print Application

Post verification and approval you will receive sms to pay your admission fees. The procedure to pay your fees is mentioned on the next page

Apply Short Term Course

MasterSoft Clour

Hello, BAFTNMP TEST5 TEST5 Session: 2020-2021

Dashboard

Examination

🖄 Exam Registration Form

🖄 Regular Exam Registration

Backlog Exam Registration

Exam Reval/Photocopy

/Retotaling

JR Examination

Class Attendence

Apply For Admission Cancellation

Apply For Certificate

A Profile

#### Apply For Exam Subject

🌞 Railway Concession Form

🌞 Receipt Reprint

**Q** Feedback

🚍 Requery

Online Registration

😂 ITLE

C Reset Password

### Guidelines for Online Fee Payment Process for SY/TY Degree College Academic Year 2020-2021

| Step - 1 | Please Click on the Link below mentioned link for Fees Payment<br><u>https://www.feepayr.com/</u>                                                                                                   |  |  |
|----------|----------------------------------------------------------------------------------------------------|--|--|
| Step - 2 | Enter your registered mobile number on which you will receive an OTP                                                                                                    |  |  |
| Step - 3 | Enter the OTP and proceed for payment. Pay the fees, as appeared in the box.<br>Payment can be made using Credit / Debit Card, Net banking etc. as shown on the<br>payment gateway.                 |  |  |
| Step - 4 | A confirmation message will be displayed after successful payment of fees.                                                                                                    |  |  |
| Step - 5 | To view/ print the receipt:<br>Click go to home page $\rightarrow$ payment history $\rightarrow$ detail receipt $\rightarrow$ print. Also, the receipt<br>will be sent to your registered email id. |  |  |
| Step - 6 | Admission will be confirmed after the payment is made.                                                                                                    |  |  |

![](_page_16_Picture_0.jpeg)

## For any quires write to us at

Email : ugadmissions@kccollege.edu.in